## iGEEKSBL<sup>Q</sup>G

Key Takeaways

- The error "iMessage Needs to Be Enabled to Send This Message" typically occurs when you're trying to send messages containing emojis, message effects, or other special features exclusive to iMessage.
- Some simple fixes include enabling/disabling Airplane mode, force-quitting Messages, or restarting your iPhone/iPad.
- If these solutions do not work, you can send your message as a regular text message or contact Apple Support for help.

iMessage effortlessly connects you to the people you need to communicate with. It's easy to use, effective, and reliable for the most part. But sometimes, you can encounter a strange error that says, "iMessage needs to be enabled to send this message."

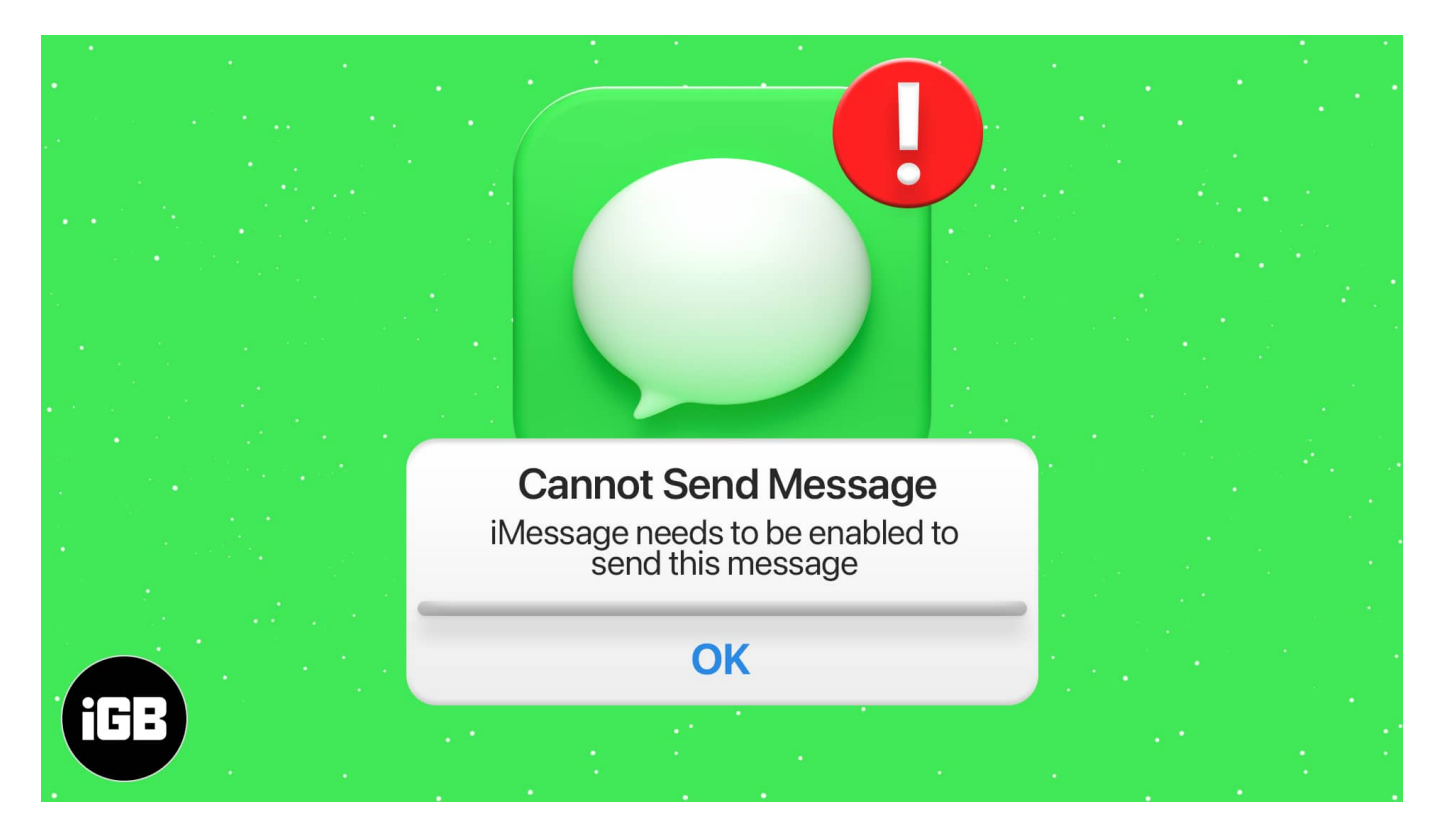

This typically only happens when the message you're trying to send has emojis, message effects, or any other special features exclusive to iMessage. Needless to say, this error can be quite frustrating, especially when you believe iMessage is already enabled on your device. But don't worry; I'll help you fix the issue in this guide so you can continue enjoying iMessage.

#### Table of Contents

- What causes iMessage to turn off?
- 10 ways to fix iMessage need to be enabled to send this message
  - Ensure iMessage is enabled
  - Force quit the Messages app
  - Disable and enable iMessage from Settings
  - Check iMessage server status
  - Enable and disable Airplane mode
  - <u>Restart your iPhone</u>
  - Delete stuck messages or conversation
  - Sign out of Apple ID and sign in again
  - <u>Reset network settings</u>
  - Send as SMS instead of iMessage while you contact support

# What causes iMessage to turn off?

There are several reasons why iMessage can turn off and cause the issue you're experiencing. Here are some common causes:

- **Poor Connectivity**: To function well, iMessage requires a stable internet connection. So, if your wi-fi is slow or you have a weak cellular signal, iMessage may not function properly and display an error message due to connectivity issues.
- **iOS Glitches**: Temporary bugs or glitches in iOS can sometimes cause iMessage to turn off. To fix this, you can restart your device and make sure it's updated to the latest iOS version.
- **Outdated iOS version**: Not updating your iPhone to the latest iOS can cause compatibility issues that can make iMessage stop working. So keep your device updated with the latest iOS that's available for it.
- **Change in Settings**: Sometimes, you might accidentally change your iMessage settings or turn it off without knowing. You can easily check this by going to Settings > Messages and ensuring that iMessage is toggled on.
- **Apple ID Issues**: iMessage can stop working or turn off if there's an issue with your Apple ID or your iCloud account. To fix this, you can sign out of your account and then sign back in.
- Activation Issues: It's possible that iMessage encountered an error during activation, which caused it to get turned off. To fix this, you must ensure your phone number and network are set up correctly.

# igeeksbl<sup>o</sup>g

- **Carrier Settings**: Sometimes, <u>carrier settings updates</u> can impair iMessage functionality. To check this, go to Settings → General → About.
- Restrictions or Parental Controls: Using restrictions or parental controls on your device may prevent Message from working. You can check these settings by going to Settings → Screen Time → Content & Privacy Restrictions.
- **Hardware issues**: Though quite rare, damage to your device or a hardware malfunction can also impair iMessage performance.

# 10 ways to fix iMessage need to be enabled to send this message

## 1. Ensure iMessage is enabled

- 1. Open Settings and tap Messages.
- 2. Make sure the toggle for **iMessage** is **green** and there is no message below it like <u>iMessage waiting for activation</u>.

## iGEEKSBL<sup>Q</sup>G

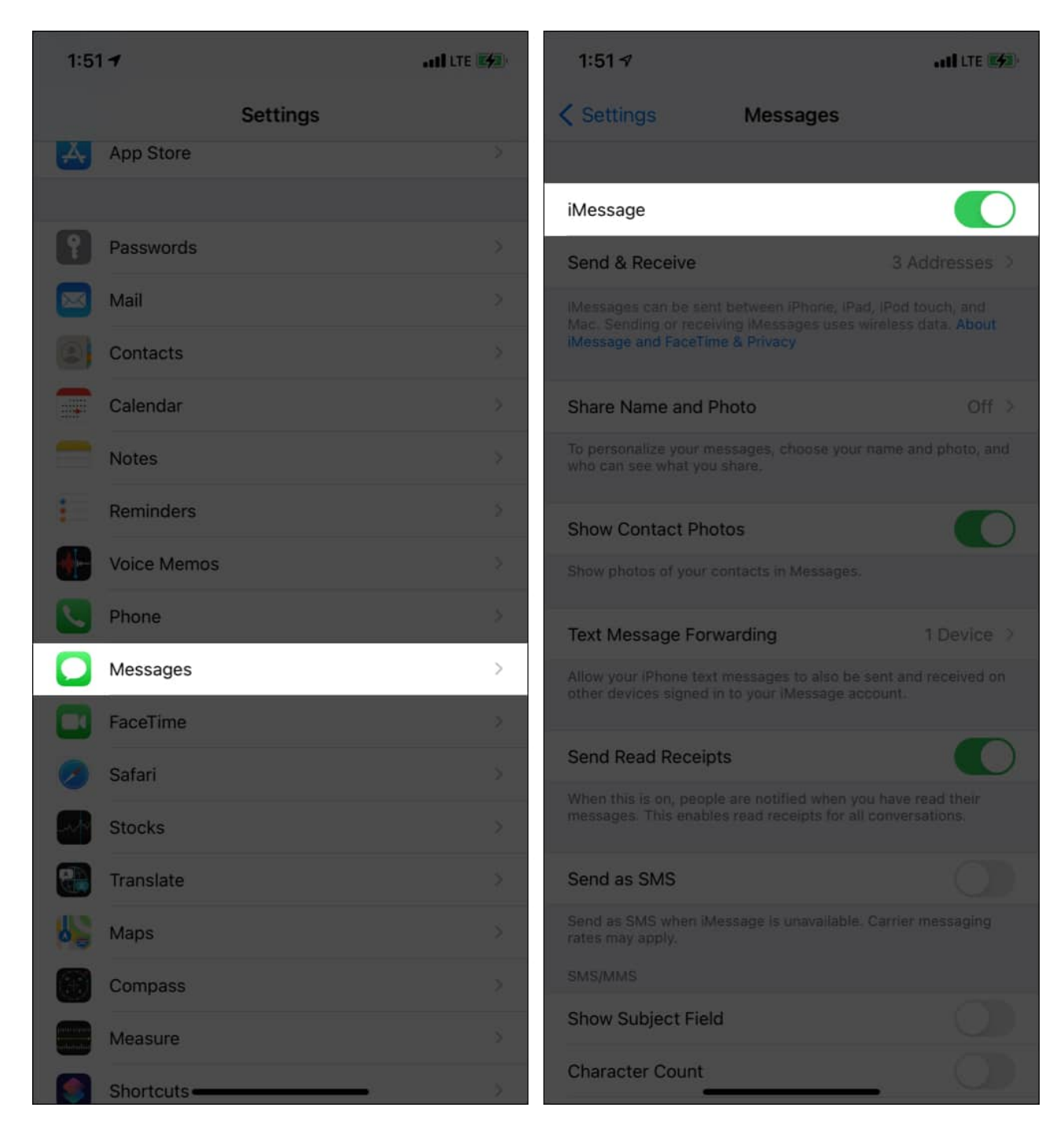

If iMessage is on, we can move on to the subsequent fixes.

#### 2. Force quit the Messages app

After you follow the above solution (Airplane mode on and off), force-quit the Messages app.

To do this, enter the App Switcher on your iPhone.

On an iPhone with Face ID, swipe up from the bottom and hold. If your iPhone has a Home button, quickly double-press it. You will see all currently open apps. Close the Messages app by dragging it upwards. After 15 seconds, open the Messages app again and try sending the text.

# igeeksbl<sup>\_</sup>G

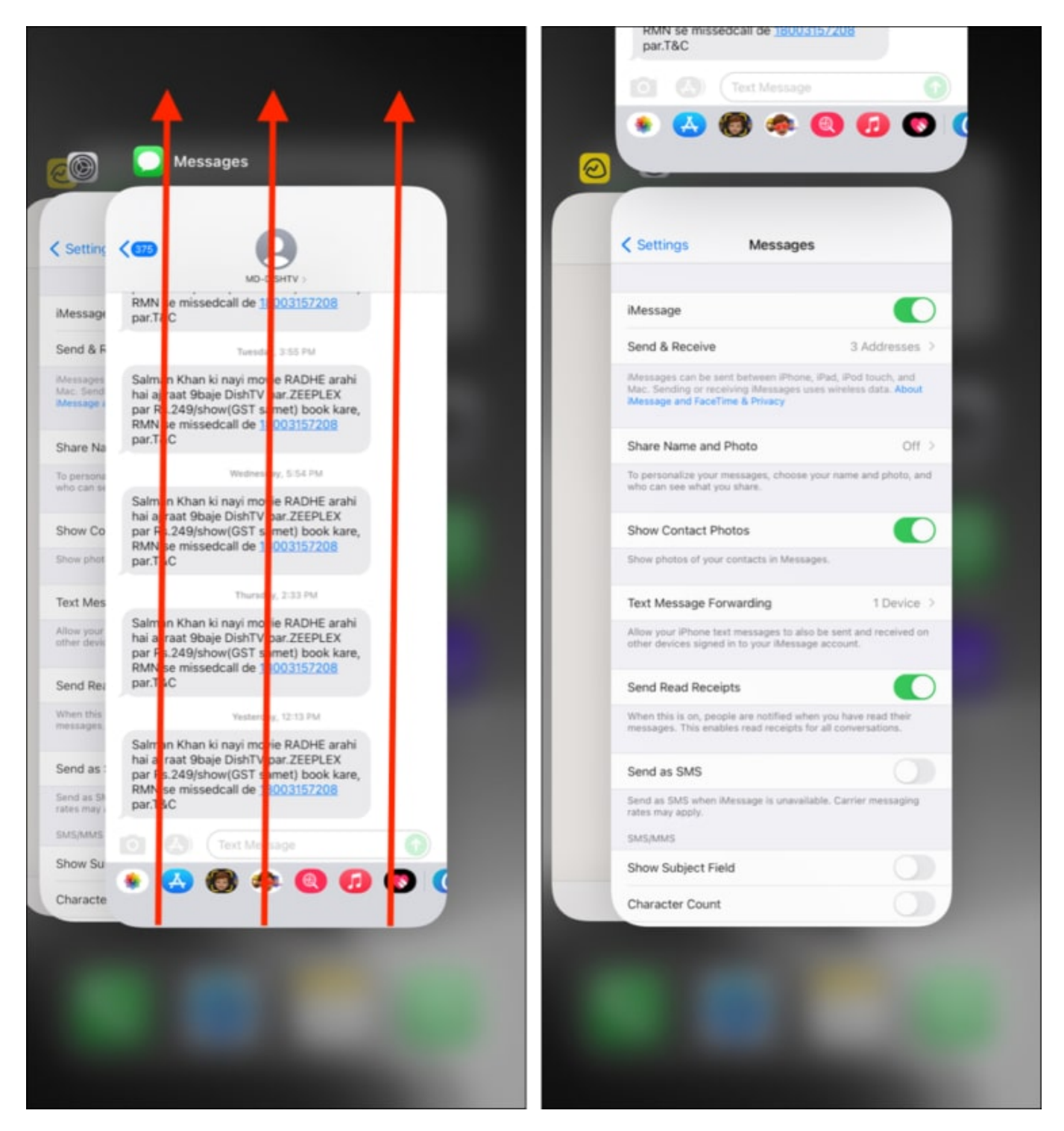

## **3. Disable and enable iMessage from Settings**

Although iMessage is enabled, your iPhone may say, 'iMessage needs to be enabled to send

this message.' In this situation, turning iMessage off and then on can solve the problem.

- 1. Open Settings and tap Messages.
- 2. Toggle off **iMessage**.
- 3. Restart your iPhone.
- 4. Follow step 1 and toggle on **iMessage** again.

| 1:53 7                                                                              | al 🤉 🚧                                           | 1:53 🕫                                                               | al ? 🕅 | 1:53 🕫                                                   | all 🕈 🚧         |
|-------------------------------------------------------------------------------------|--------------------------------------------------|----------------------------------------------------------------------|--------|----------------------------------------------------------|-----------------|
| Settings Messages                                                                   | <b>5</b> .                                       | Settings Mes                                                         | ssages | < Settings                                               | Messages        |
|                                                                                     |                                                  |                                                                      |        |                                                          |                 |
| iMessage                                                                            |                                                  | iMessage                                                             |        | iMessage                                                 |                 |
| Send & Receive                                                                      | 3 Addresses >                                    | iMessages can be sent between<br>Mac. Sending or receiving iMes      |        | Send & Receive                                           |                 |
| Messages can be sent between iPhone,<br>Mac. Sending or receiving Messages us       | iPad, iPod touch, and<br>es wireless data. About | Intessage and Pacerinie & Priva                                      |        | Messages can be sent bet<br>Mac. Sending or receiving    |                 |
| Message and Facerime & Privacy                                                      |                                                  | Share Name and Photo                                                 |        | Message and Facel me &                                   |                 |
| Share Name and Photo                                                                | Off >                                            | To personalize your messages,<br>who can see what you share.         |        | Share Name and Phot                                      | o Off >         |
| To personalize your messages, choose y<br>who can see what you share.               | your name and photo, and                         | Show Contact Photos                                                  |        | To personalize your messa<br>who can see what you shar   |                 |
| Show Contact Photos                                                                 | 0                                                | Show photos of your contacts in                                      |        | Show Contact Photos                                      |                 |
| Show photos of your contacts in Messay                                              | ges.                                             | SMS/MMS                                                              |        | Show photos of your conta                                |                 |
| Text Message Forwarding                                                             | 1 Device >                                       | Blocked Contacts                                                     |        | Text Message Forward                                     | ling 1 Device > |
| Allow your iPhone text messages to also<br>other devices signed in to your iMessag  | be sent and received on<br>e account.            | MESSAGE HISTORY                                                      |        | Allow your iPhone text mes<br>other devices signed in to |                 |
| Send Read Receipts                                                                  |                                                  | Keep Messages                                                        |        | Send Read Receipts                                       |                 |
| When this is on, people are notified whe<br>messages. This enables read receipts fo | n you have read their<br>or all conversations.   | MENTIONS                                                             |        | When this is on, people are<br>messages. This enables re |                 |
| Send as SMS                                                                         | 0                                                | Notify Me                                                            |        | Send as SMS                                              |                 |
| Send as SMS when iMessage is unavaila<br>rates may apply.                           | ble. Carrier messaging                           | When this is on, you will be noti<br>even if conversations are muted |        | Send as SMS when iMessa<br>rates may apply.              |                 |
| SMS/MMS                                                                             |                                                  | MESSAGE FILTERING                                                    |        | SMS/MMS                                                  |                 |
| Show Subject Field                                                                  |                                                  | Unknown & Spam                                                       |        | Show Subject Field                                       |                 |
| Character Count                                                                     |                                                  |                                                                      |        | Character Count                                          |                 |

#### 4. Check iMessage server status

In rare cases, the fault might not be yours but Apple's. To check this, head over to their <u>System Status Page</u>, and if you see a green dot next to iMessage, that's good news. If it is yellow or red, then iMessage is down, and Apple is working to implement the fix.

It may take a few minutes to a few hours for everything to return to normal.

## iGEEKSBL<sup>O</sup>G

| App Store                 | Find My                                          | Mac App Store             |
|---------------------------|--------------------------------------------------|---------------------------|
| Apple Arcade              | Electsmith                                       | macOS Software Update     |
| Apple Reeks               | Came Cantor                                      | Mail Dran                 |
| Apple Books               | Game Center                                      | Mail Drop                 |
| Apple Business Manager    | Global Service Exchange                          | Maps Display              |
| Apple Card                | ICloud Account & Sign In                         | Maps Routing & Navigation |
| Apple Cash                | iCloud Backup                                    | Maps Search               |
| Apple Fitness+            | iCloud Bookmarks & Tabs                          | Maps Traffic              |
| Apple ID                  | iCloud Calendar                                  | News                      |
| Apple Music               | iCloud Contacts                                  | Photos                    |
| Apple Music for Artists   | iCloud Drive                                     | Podcasts                  |
| Apple Music radio         | iCloud Keychain                                  | Radio                     |
| Apple Music Subscriptions | iCloud Mail                                      | Schooltime                |
| Apple Online Store        | iCloud Notes                                     | Schoolwork                |
| Apple Pay                 | iCloud Reminders                                 | Screen Time               |
| Apple School Manager      | iCloud Storage Upgrades                          | Sign in with Apple        |
| Apple TV Channels         | <ul> <li>iCloud Web Apps (iCloud.com)</li> </ul> | Siri                      |
| Apple TV+                 | iMessage - Resolved Issue                        | Spotlight suggestions     |
| AppleCare on Device       | iOS Device Activation                            | Stocks                    |
| Device Enrollment Program | iTunes Match                                     | Volume Purchase Program   |
| Dictation                 | iTunes Store                                     | Walkie-Talkie             |
| Documents in the Cloud    | iTunes U                                         | Weather                   |
| EacoTime                  | IMark for iCloud                                 |                           |

## 5. Enable and disable Airplane mode

This is a pretty easy and quick thing to try before going for other complex solutions.

Swipe down from the screen's top left to open the Control Center. If you have an iPhone with a Home button, swipe up from the bottom of the screen. Next, tap the **Airplane icon**. It will become orange. After 30 seconds, tap again to disable it.

# iGEEKSBL<sup>Q</sup>G

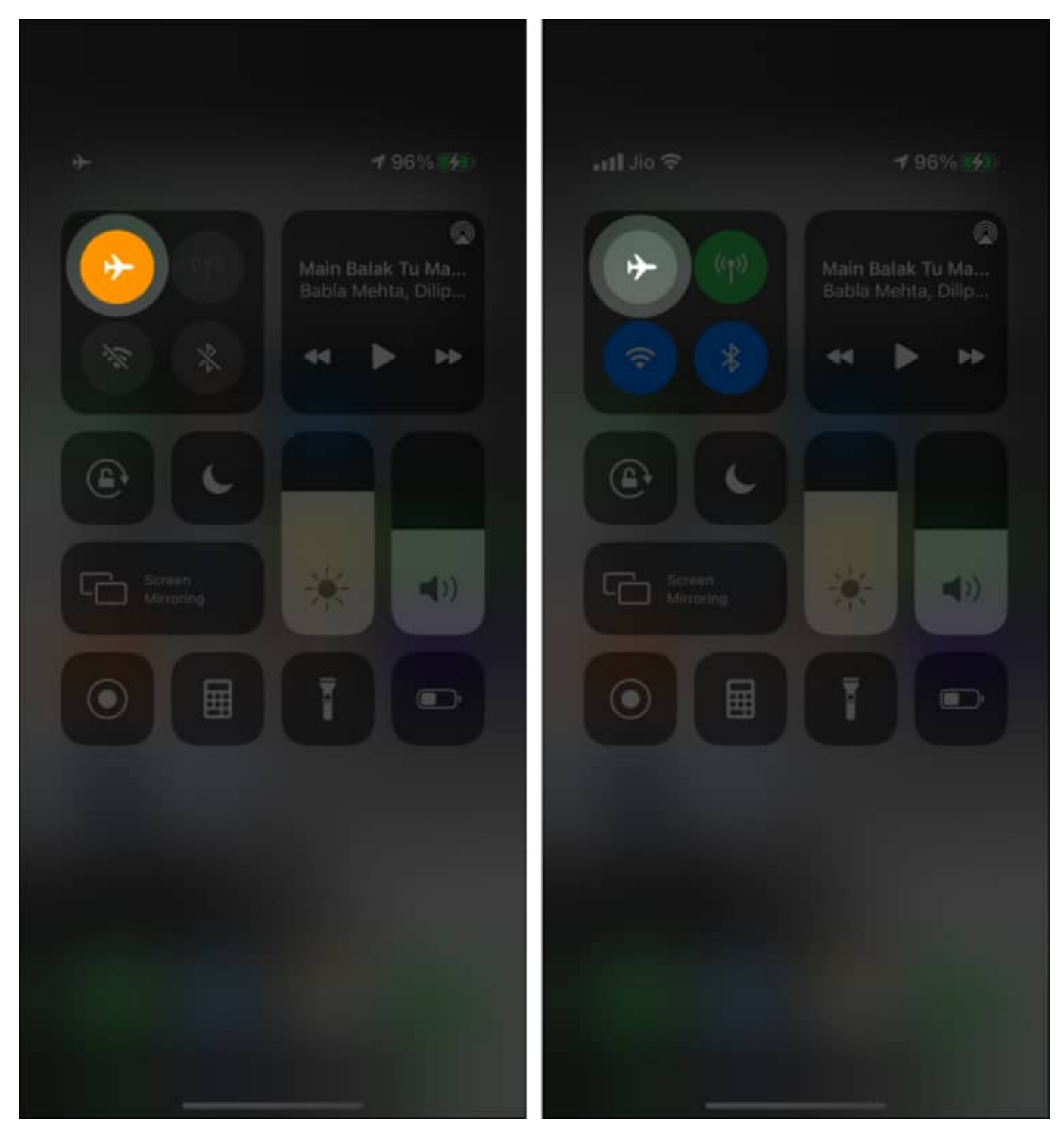

## 6. Restart your iPhone

This quick solution works wonders in solving several problems like 'iPhone says cannot send

a message as iMessage needs to be enabled.' <u>To restart your iPhone</u> use the buttons first to turn it off and, after a minute, turn it back on.

#### 7. Delete stuck messages or conversation

At times, removing the stuck, failed message from the conversation can help clear the way for new messages to be sent successfully.

To do this, open the **Messages** app and go to the **conversation**. Long-press the failed message and **delete** it. Now, try to send a new message again. If this does not work, delete the entire conversation and try sending the message.

Alternatively, sometimes, you may not be able to send messages to a particular contact. Try sending it to others to find out. If this happens, follow the solutions below. It would also help to ask the recipient and ensure their iMessage settings are correct.

## 8. Sign out of Apple ID and sign in again

- 1. Go to iPhone **Settings** and tap **your name** at the top.
- 2. Scroll to the bottom and tap **Sign Out**.
- 3. Restart your iPhone.
- 4. Go to **Settings** and tap **Sign in** at the top.
- 5. Once signed in again, launch iMessage and see if it works correctly.

| 1:54 7                                              | all 🕆 👪 | 1:55 -7                             | all 🕆 🚧 |
|-----------------------------------------------------|---------|-------------------------------------|---------|
|                                                     |         | Settings Apple ID                   |         |
| Settings                                            |         |                                     |         |
| Ankur Thakur<br>Apple ID, iCloud, Media & Purchases | 2       | Ankur Thakur                        |         |
|                                                     |         | Name, Phone Numbers, Email          |         |
| Airplane Mode                                       | 00      | Password & Security                 |         |
| 🛜 Wi-Fi                                             | Ankur > | Payment & Shipping                  |         |
| Bluetooth                                           | On >    | Subscriptions                       |         |
| Cellular                                            | >       |                                     |         |
| Personal Hotspot                                    | ×       | iCloud                              |         |
| VPN VPN                                             | 0       | Media & Purchases                   |         |
|                                                     |         | Find My                             |         |
| Notifications                                       | 2       | Eamily Sharing                      |         |
| Sounds & Haptics                                    | 5       |                                     |         |
| Do Not Disturb                                      | ž       | Ankur's iPhone 11<br>This iPhone 11 |         |
| Screen Time                                         | 5       | Ankur<br>MarBook Pro 13*            |         |
|                                                     |         |                                     |         |
| General                                             | 8       | Sign Out                            |         |
| Control Center                                      | >       |                                     |         |
| AA Display & Brightness                             | 5       |                                     |         |

## 9. Reset network settings

This will not erase personal data like apps, photos, music, etc., but it will set all network-related settings to default.

- 1. Open iPhone Settings and tap General.
- 2. From the bottom, tap **Transfer or Reset iPhone**.
- 3. Tap **Reset** → **Reset Network Settings**. Then enter your passcode and tap **Reset** Network Settings to confirm.

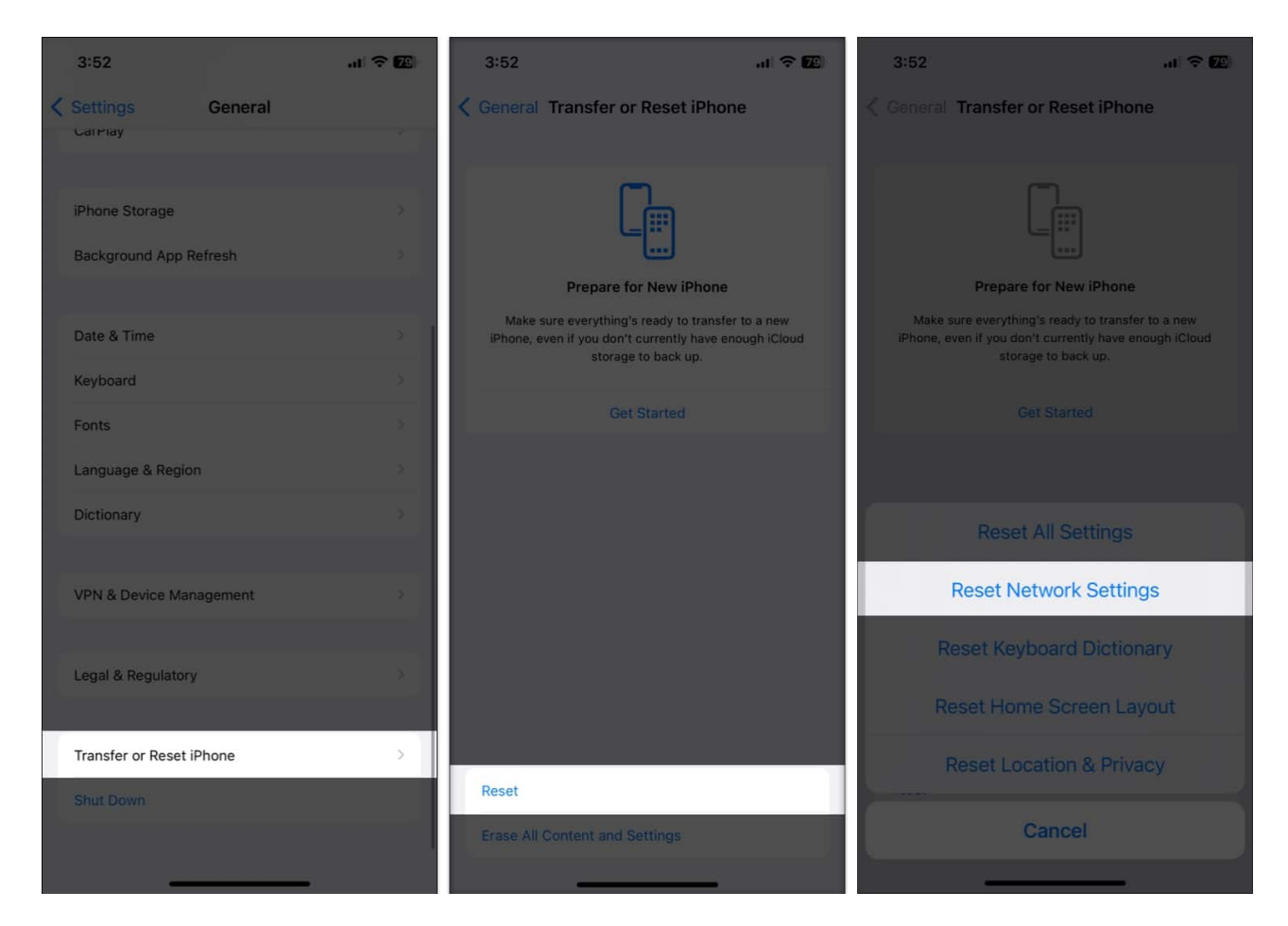

If the network settings reset does not bring any luck, you may try to Reset All Settings. This won't delete any personal data except all the settings you have changed like Wi-Fi, Bluetooth, VPN, notifications, etc.

## 10. Send as SMS instead of iMessage while you contact support

Finally, if nothing helps, <u>contact Apple Support</u>. Meanwhile, if you really want to send the message, try <u>sending it as a regular SMS instead of iMessage</u>.

#### Signing off

# iGEEKSBL<sup>O</sup>G

I hope the above solutions helped you fix the "iMessage needs to be enabled" error. If you have additional questions, feel free to ask via the comments section below.

#### **Other helpful posts:**

- <u>How to play iMessage games on iPhone</u>
- How to know if someone has blocked you on iMessage
- Steps to fix iMessage notifications not working on iPhone